#### Nixfarma

# Butlletí Setmanal

Actualització Key Bot Plus

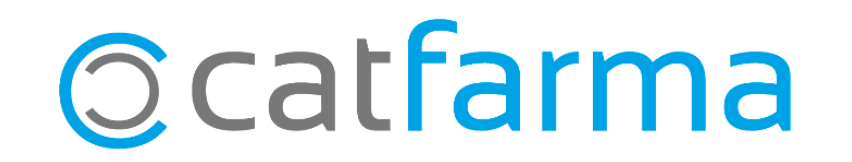

Actualitzar Bot Plus a **Nixfarma** aquest any 2018 i posteriors serà necessari generar una clau (KEY). Aquesta KEY relaciona l'usuari amb **Nixfarma.** 

Important: A partir d'ara serà necessari disposar de connexió a internet per actualitzar Bot Plus..

Per obtenir la KEY cal accedir a la web de Bot Plus: <a href="https://botplusweb.portalfarma.com/">https://botplusweb.portalfarma.com/</a>

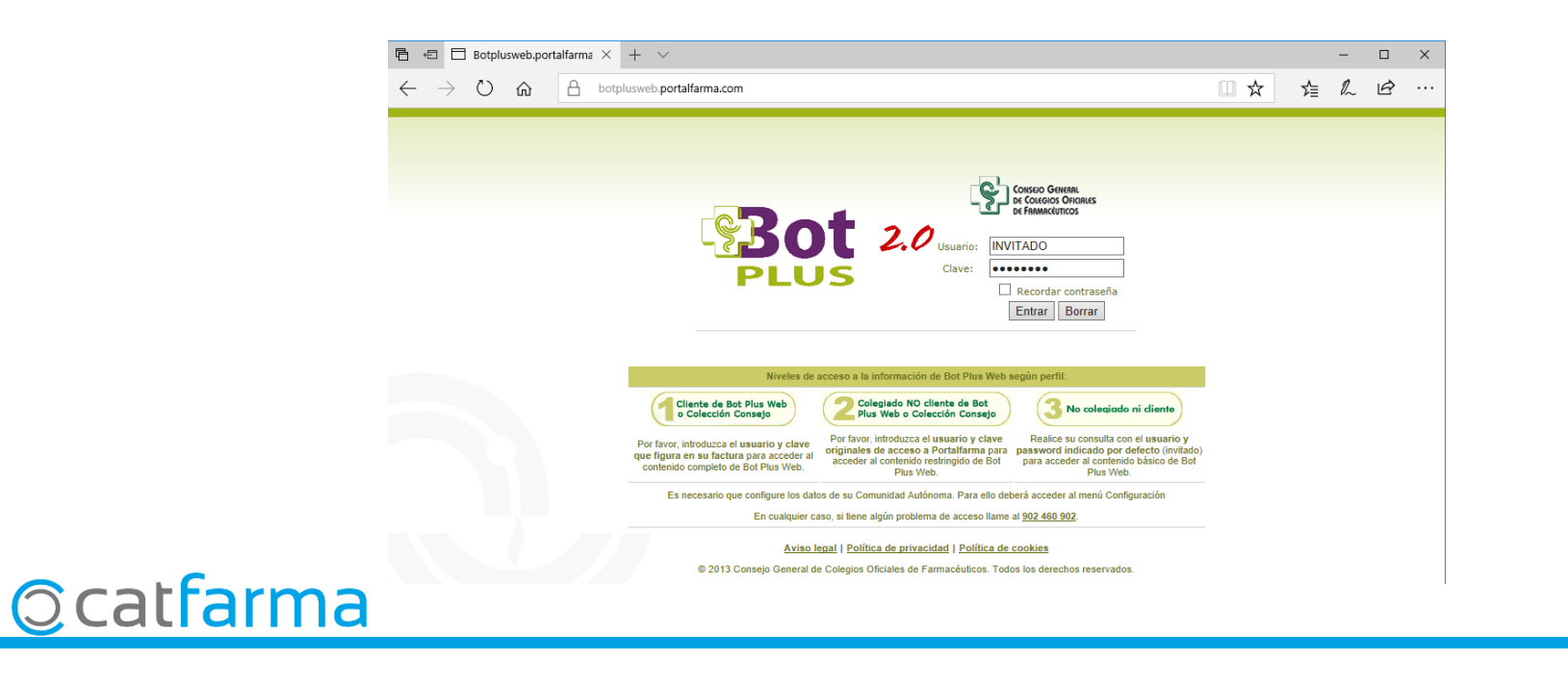

Introduir l'usuari i clau indicats a la carta enviada per el C.G.C.O.F..

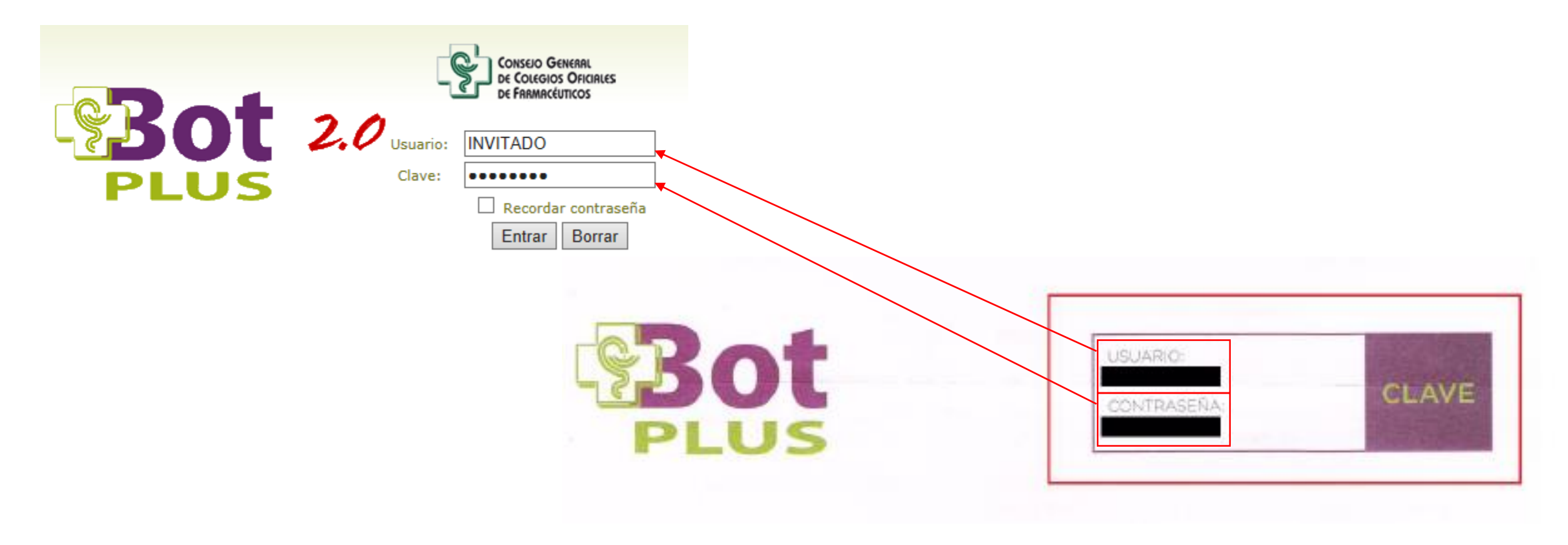

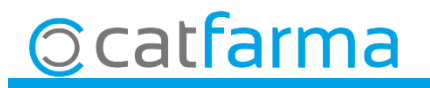

Al accedir, si demana la comunitat, seleccionarem la comunitat corresponent:

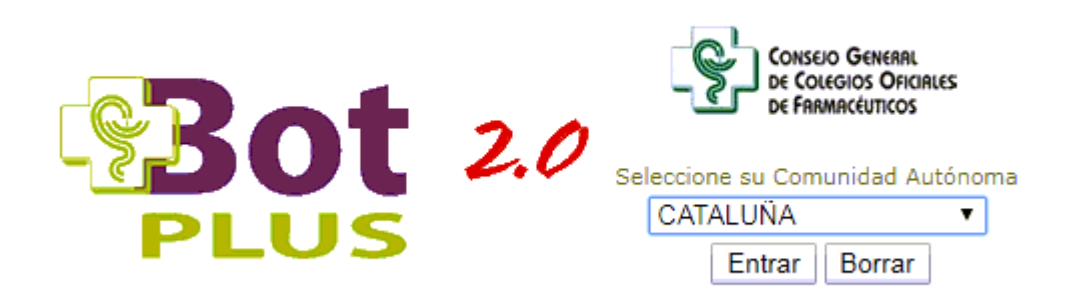

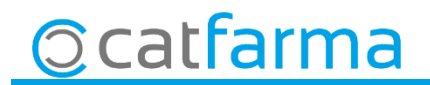

5

Accedir a **Configuració - Obtenir Claus 2018**:

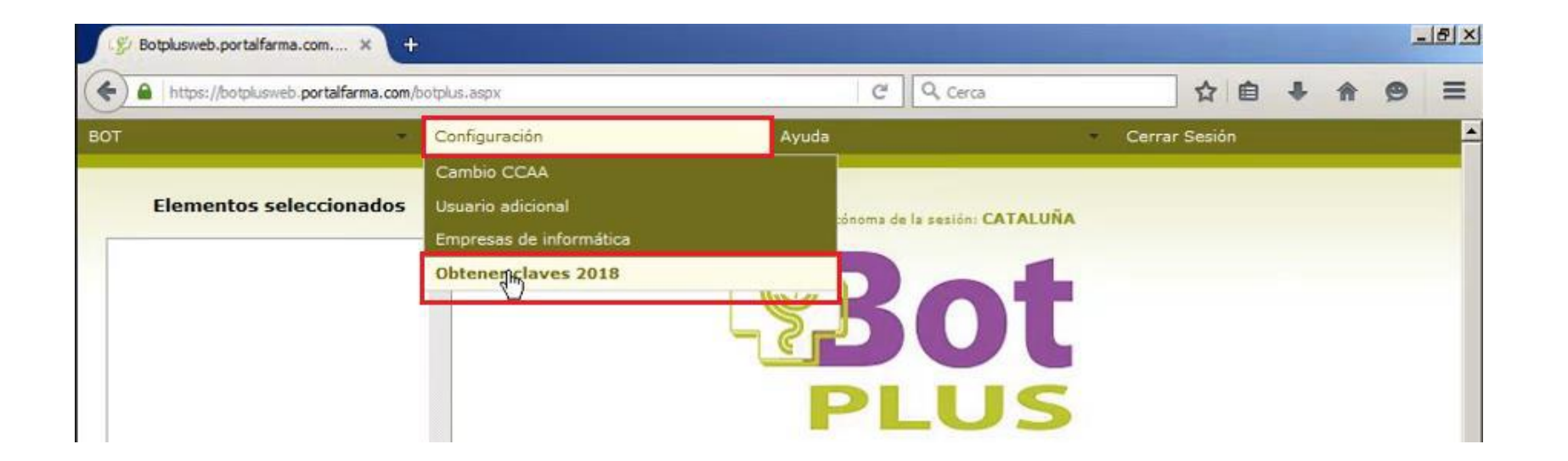

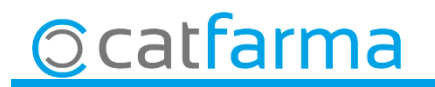

A la pregunta que fa, respondre el que consideri oportú:

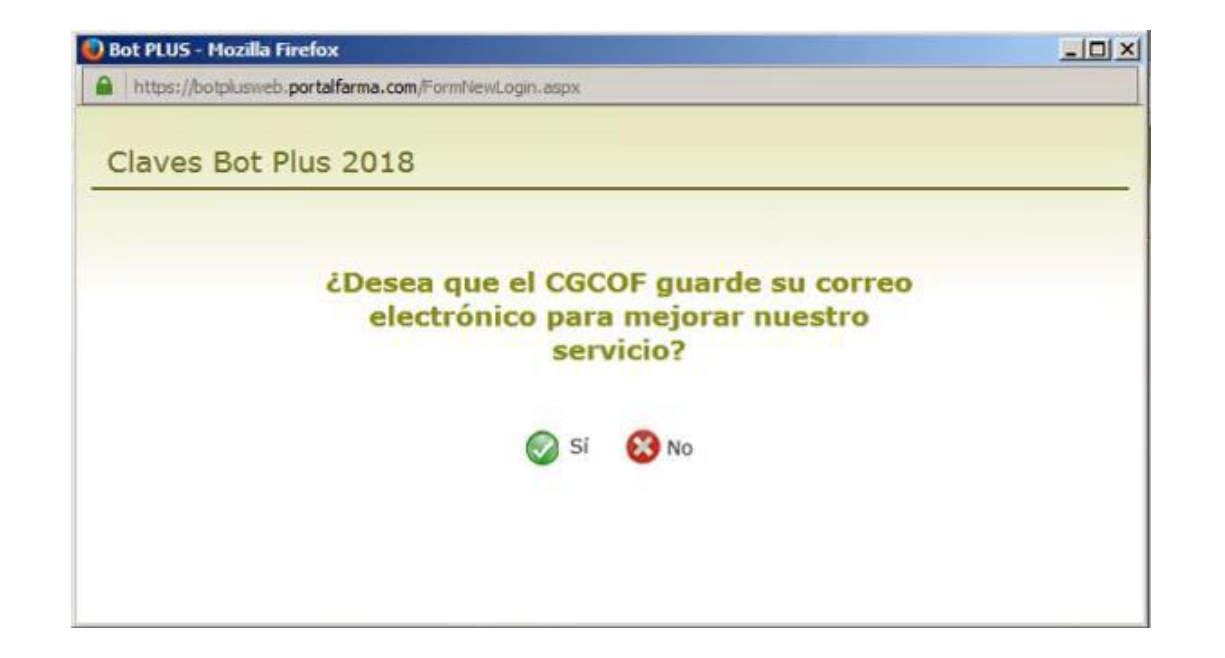

h

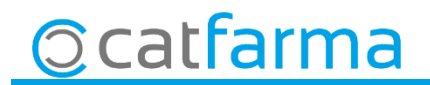

Per copiar la KEY generada només cal clicar a Copiar:

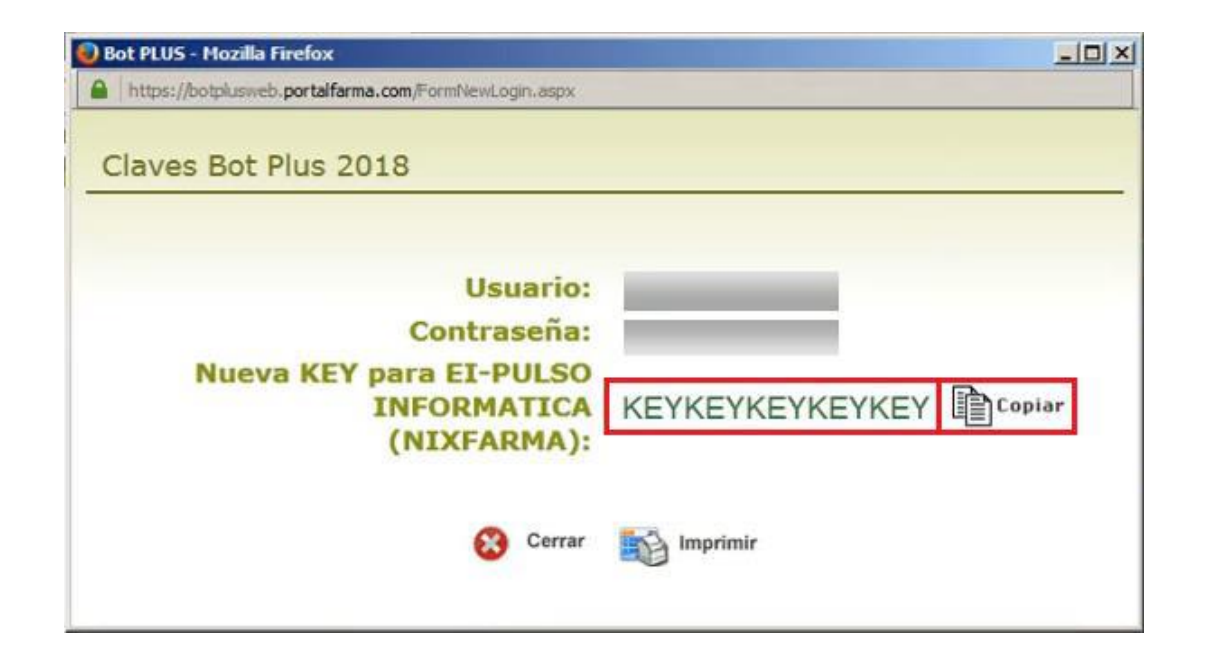

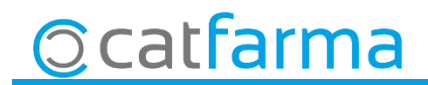

## 1,- Per introduir la KEY assignada en Nixfarma entri al menú: Bdatos> Paràmetres Bot PLUS. carpeta *Preguntas actualización*.

| Parámetros externos BotPlus                                                                                                    |                                                                                                    | CATFARMA GESTIO<br>Modificando 13/07/2018                                                                                |
|----------------------------------------------------------------------------------------------------|----------------------------------------------------------------------------------------------------|----------------------------------------------------------------------------------------------------|
| Parametrización       Preguntas actualización         Modificar precios de parafarmacia         Todos         Ninguno         Los que no existen en almacén         Los que existen en almacén         Productos sanitarios (RD 1591/2009)         Dietoterápico sistema nacional | Comunicación Log actualización<br>Modificar descripciones de parafarmacia<br>Todos<br>Ninguno<br>Los que no existen en almacén<br>Los que existen en almacén | <ul> <li>Modificar familias de parafarmacia</li> <li>Manualmente</li> <li>A través de los grupos terapéuticos</li> </ul> |
| - Modificar precios de especialidades                                                                                                    | - Identificación del CGCOF                                                                                                    |                                                                                                    |
| Todos                                                                                                    | Dirección para la conexión http://actualizacio                                                                                                    | n.portalfarma.com/Actualizador/WebServiceBDM.asmx                                                                        |
| C Ninguno                                                                                                    | Key: obtenida en Bot Plus Web                                                                                                    | Licencia no activada                                                                                                    |
| <ul> <li>Los que no existen en almacén</li> <li>Los que evisten en almacén</li> </ul>                                                                                                    |                                                                                                    | Verificada el 01/01/1900 00:00:00                                                                                        |

1,- Copiar KEY

2.- Activar KEY

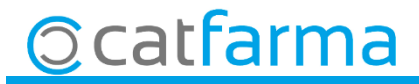

9

#### 2,- Verificar la KEY.

Comproveu la KEY registrada entrant de nou al menú:

Bdatos> Paràmetres Bot PLUS.

Situeu-vos a la carpeta Preguntes actualització.

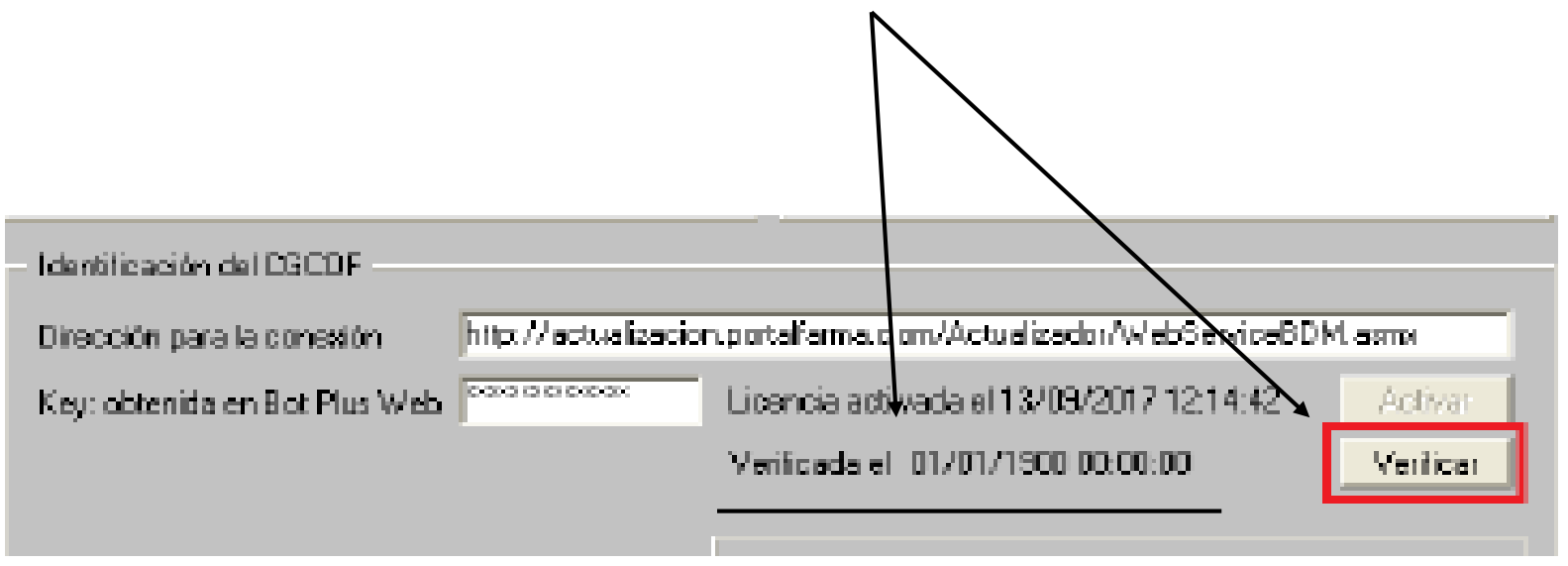

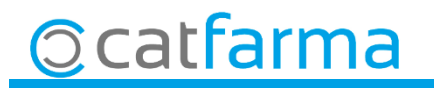

divendres, 13 juliol de 2018

# Bon Treball

SEMPRE AL TEU SERVEI

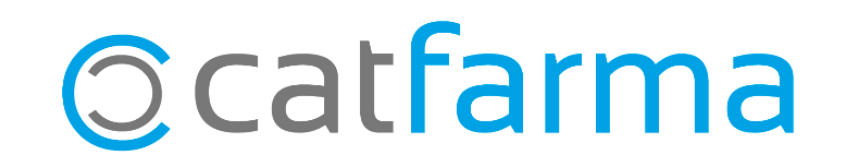